# Data Extraction Techniques for Spreadsheet Records

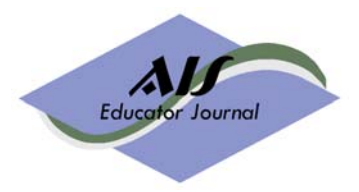

Volume 2, Number 1 2007 page 119 – 129

## Mark G. Simkin

University of Nevada Reno, MarkGSimkin@Yahoo.com, (775) 784-4840

## Abstract

Many accounting applications use spreadsheets as repositories of accounting records, and a common requirement is the need to extract specific information from them. This paper describes a number of techniques that accountants can use to perform such tasks directly using common spreadsheet tools. These techniques include (1) simple and advanced filtering techniques, (2) database functions, (3) methods for both simple and stratified sampling, and, (4) tools for finding duplicate or unmatched records.

#### Keywords

Data extraction techniques, spreadsheet databases, spreadsheet filtering methods, spreadsheet database functions, sampling.

### **INTRODUCTION**

A common use of spreadsheets is as a repository of accounting records (Rose 2007). Examples include employee records, payroll records, inventory records, and customer records. In all such applications, the format is typically the same: the rows of the worksheet contain the information for any one record while the columns contain the data fields for each record. Spreadsheet formatting capabilities encourage such applications inasmuch as they also allow the user to create readable and professional-looking outputs.

A common user requirement of records-based spreadsheets is the need to extract subsets of information from them (Severson 2007). In fact, a survey by the IIA in the U.S. found that "auditor use of data extraction tools has progressively increased over the last 10 years" (Holmes 2002). These data extraction tasks can be as simple as computing an average or total, or as complex as identifying all the records in one worksheet that do not match those in a second worksheet.

Accountants often perform data extraction tasks using database software such as Access or auditing tools such as Audit Control Language (ACL), and using such packages becomes mandatory if the size of the data set exceeds the row capacity of the spreadsheet package at hand. However, if the data sets are smaller than such limits—a common occurrence—there are several reasons why accountants might prefer to use spreadsheets for such extraction tasks instead.

One simple reason is convenience. If the data are already in a spreadsheet file and the user is familiar with extraction methodology, there is no need to export the data to further software in order to perform the desired tasks. A related reason is visibility. Unlike database software, the user is always able to view the records in the dataset at hand—an advantage in that such visibility provides important feedback. Additionally, newer spreadsheet systems now allow users to exploit the foreground or background *colors* of the spreadsheet cells in their work—for example, allow them to sort or select data using *color* as a selection criterion—a capability not available on most older spreadsheet, database, or auditing systems. Finally, using data-extraction techniques in spreadsheets allows users to avoid learning how to use alternate, and perhaps less-convenient, software.

Understanding spreadsheet data-extraction techniques is also useful to accounting *educators*. One advantage is that spreadsheet software is usually available on the computers in college classrooms—a convenience when discussing either the theory or the practice of data-extraction methodology. Another reason is that accounting students are likely to be familiar with some of the spreadsheet skills described here, thus rendering the technical aspects of a given problem relatively manageable. A final advantage stems from the fact that spreadsheet usage is nearly universal in the accounting profession and accounting students can always use these spreadsheet skills to check the work they performed using alternate software.

Excel is but one of many spreadsheet systems that provide tools for performing data-extraction tasks. The purpose of this paper is to discuss such tools in sufficient detail that AIS instructors can use them in their various accounting and auditing classes. For example, the author has successfully used this material in several accounting and IS classes to help students better understand how spreadsheets can be used in place of specialized auditing or database software to perform common data-extraction tasks. The visual aspects of such demonstrations have been especially educational because spreadsheet formulas are self-documenting and the worksheets themselves display immediate results that can be inspected for accuracy and completeness.

The techniques described here can also be reviewed and tested by AIS students directly—a task that competent spreadsheet users should be able to complete in less than an hour. The figures and examples use Excel 2007, although almost all the techniques described here can also be performed using Excel 2003. For illustrative purposes, all the examples in this paper use simplified versions of the spreadsheets required to solve the case in Appendix B of Hunton, Bryant, and Bagranoff (2004). As illustrated in greater detail below, these files are two spreadsheets—one containing the equivalent of a master file of employee records, and one containing the equivalent of a transaction file of payroll records. Copies of these files may be downloaded from the "student resources" section of the Wiley web site for this book at <a href="https://www.wiley.com/college/hunton">www.wiley.com/college/hunton</a> and are used with the permission of the publisher. Smaller versions of these files are also available directly from the author.

The next section of this paper describes simple and advanced filtering techniques. This section also describes how to use database functions. The second section describes sampling techniques including both simple and stratified sampling of worksheet records. The third section describes techniques for performing record management tasks—in particular, finding duplicate or unmatched records. The final section of this paper summarizes the presentations and discusses some caveats for the work.

## SIMPLE AND ADVANCED FILTERING TECHNIQUES

Perhaps the easiest data extraction techniques to understand are those using Excel's filtering tools (Bordelon 2002; Stein 2000). These include the AutoFilter and Advanced Filter tools. A related set of tools are the database functions such as DAVERAGE, which we shall also explore here.

#### **Simple Filters**

A common accounting task is to select a subset of records that match a specific criterion. Examples include selecting (1) those customer records with a specific zip code, (2) those product records from a specific vendor, or (3) those sales invoices made on a particular day. All these requirements are easily met using Excel's AutoFilter tool.

To illustrate, consider the Excel worksheet of employee records in Figure 1. Following convention, each row of the spreadsheet contains information about a single employee and each column of the spreadsheet contains the information for a particular data field—e.g., the employee's ID number, name, department code, and so forth. The duplicate records in the set shown in Figure 1 are often errors that you'd like to identify—a skill discussed later in this paper.

Because databases are often quite large, you usually want to view only a subset of the information—for example, to see only those employees working in a particular department or those employees working a standard 40 hours. These are simple tasks to perform with Microsoft Excel's AutoFilter tool, using the following steps:

Step 1: Turn on Excel's AutoFilter. To initialize the AutoFilter tool, locate the cursor anywhere inside the record set and then select Data/Filter from Excel's main menu. This causes Excel to display the small, drop-down arrows located in the headings of the data set (see Figure 1).

*Step 2: Select the criteria from a drop down list.* The only other step is to select the criteria you wish from the drop down lists provided by the arrows in the headings. For example, to view all those employee records in department 0-2402-000, merely select this value from the drop down list that appears when you click the arrow in Column C (Dept. ID). The result will be a listing of only those employee records satisfying this criterion

It is also easy to select records satisfying multiple criteria. For example, to view those employees who work in department 0-2402-000 *and* who work a standard 40-hour shift, perform the steps above and then click on the value "40" from the drop down list for Column F (Standard Hours). The results are the 14 records of those employees satisfying both requirements.

#### **Further AutoFilter Applications**

You can continue to add criteria to further filter your list. For example, to view those employees in department 0-2402-0 *and* who have a standard 40-hour shift *and* who have temporary work status, select the corresponding values for the filters in the appropriate columns. As you might imagine, the results will be those employees satisfying all three criteria.

For numerical data fields, you can also perform several additional extraction tasks. For example, if you click on the "Number

Filters" option in the dialog box of Figure 1, you will see the menu shown in Figure 2(a). Many of these choices are self explanatory—for example, the ability to create filters that select only those employee records with hourly rates greater than, less than, or equal to a value that you specify in a subsequent dialog box, as well as several other choices. If you select "Between," for example, you will see the dialog box shown in Figure 2(b). This example creates a custom filter that limits the record display to employees with hourly rates between \$20 and \$25.

# Figure 1. A set of employee records with arrows created by Excel's AutoFilter and a representative drop-down list for the Standard Hours data field.

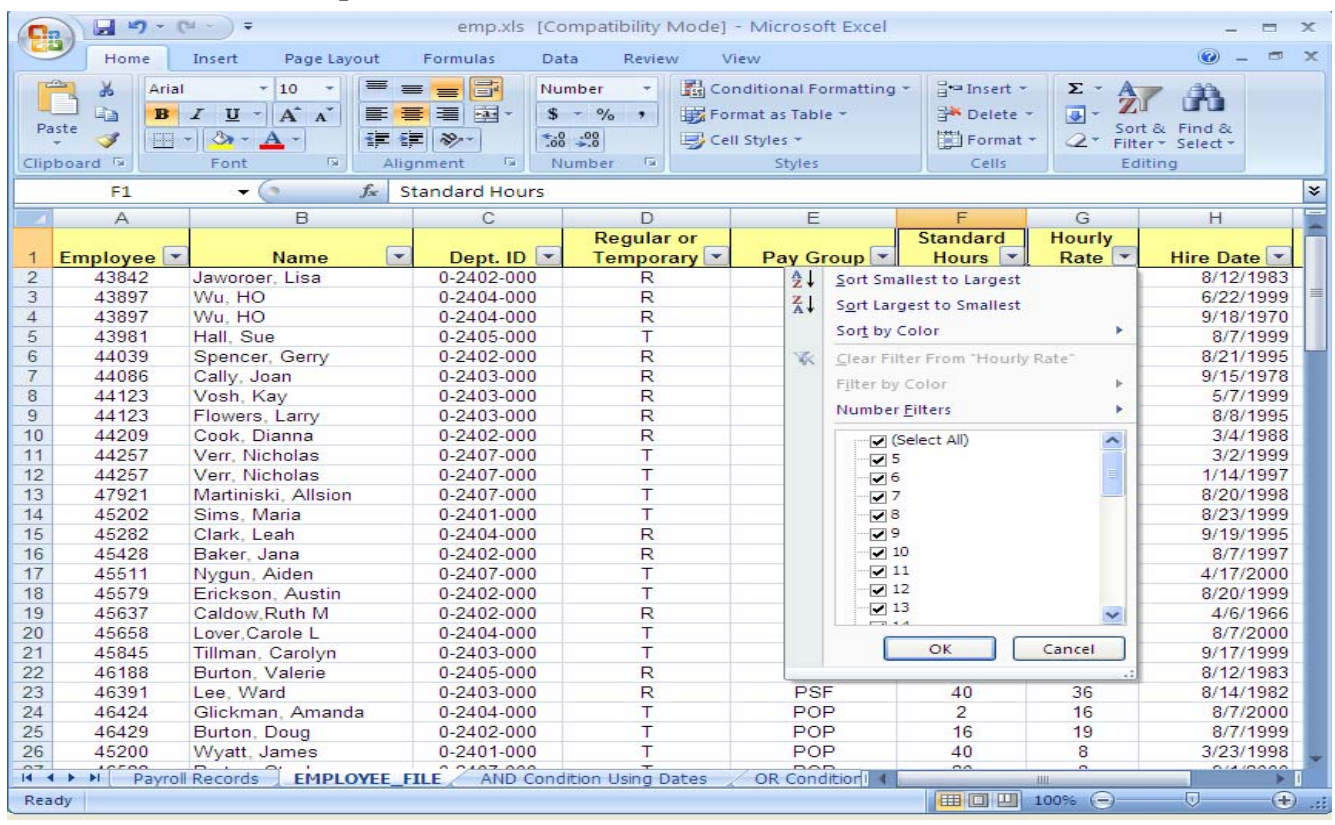

Figure 2. Some examples of Excel's dialog boxes for numeric filters

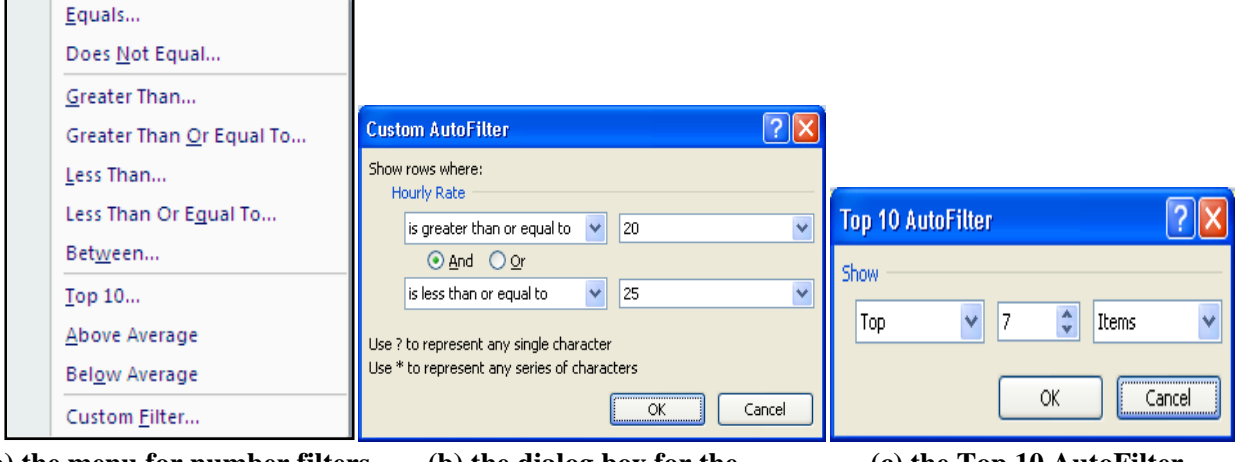

(a) the menu for number filters

(b) the dialog box for the "Between" numeric filter (c) the Top 10 AutoFilter

New in the 2007 version of Excel is the ability to display records either above or below the average of the column. For example, if you select "Above Average" for the Hourly Rate column in Figure 1, Excel will display the records of only those employees whose pay rates are above the average computed for the entire record set.

Finally, Excel's AutoFilter also provides a "Top 10" option. This feature enables you to select the largest ten values in the column—for example, those employees with the highest hourly rates. If you choose this option from the menu in Figure 2(a), however, Excel will first display the dialog box in Figure 2(c), which enables you to indicate exactly how many such records you'd like to see—for example, "7" in Figure 2(c). Because Excel uses Julian values to represent calendar dates, this "top-ten option" also works on date fields. Thus, if you first format date values to "General" (to see these Julian values) you can then use the AutoFilter feature to select "top ten" for a date column (for example, the Hire Date in Figure 1), Excel will display the ten "largest" values—i.e., the most recent hires. However, if you prefer to continue to display dates in familiar month/day/year formats, it may be easier to obtain such an ordered list by simply sorting the entire record set on this field, from "newest to oldest."

After you have completed a specific filtering operation, you may want to restore your data to their original, viewable state before performing other spreadsheet tasks. To do so, click on the choices Data/Filter from the main menu (i.e., the same choices you made in Step 1 above to engage Excel's AutoFilter in the first place). In other words, the AutoFilter option is a toggle switch. The examples below assume that you restore your data to their initial state before performing a new data-extraction task.

Excel's AutoFilter also provides two sorting options that appear at the very top of the drop down lists—one to sort your records in ascending sequence and one to sort them in descending sequence. You can use these options to sort your entire data set, or to sort only a current subset of records—for example, the top ten wage earners.

Again, to restore your entire list you can either choose "(All)" from the drop down lists or click again on the Data/Filter icon in the main menu at the top of the screen. The first choice retains the AutoFilter arrows (but restores your view of the entire data set), while the second choice toggles the AutoFilter to "off" position (and also restores your view of the entire data set).

### **Advanced Filters**

Excel's AutoFilter works well for selection criteria involving Boolean And operations, but cannot perform Boolean OR operations—i.e., selecting records that satisfy *either* of two requirements. An example of such an operation would be a listing of those customer invoices that are either less than \$100 *or* greater than \$500. For these tasks, however, you can create advanced filters, which in fact closely resemble database queries.

To illustrate how to create advanced filters, let us start with a simple example. Suppose you wanted a list of those employees working in department 0-2402-000 whose hourly rates were \$25 an hour or more. One solution would be to first filter your list by department 0-2402-000 and then filter your records again on the hourly rate column. An alternate method is to create an advanced filter for this task—a skill that pays dividends when even more complex criteria are involved. To create an advanced filter for those employees working in department 0-2402-000 whose hourly rates are \$25 or more, follow these steps:

# Figure 3. The criteria range (cells A106:H107) in this spreadsheet specifies those employees who are both in department 0-2404-000 and have hourly rates of \$25 or more.

| G   |                | (~ - ) =                                          | emp.xls [Com                                                                                                    | patibility Mode | - Micro           | soft Excel                      |                | - 0                                                                                                    | = ×        |
|-----|----------------|---------------------------------------------------|----------------------------------------------------------------------------------------------------|-----------------|-------------------|---------------------------------|----------------|----------------------------------------------------------------------------------------------------|------------|
|     | Home           | Insert Page L                                     | ayout Form                                                                                                    | ulas Data       | Review            | View                            |                | • •                                                                                                    | <b>—</b> × |
| Get | External Refr  | Connections<br>Properties<br>resh<br>P Edit Links | $ \begin{array}{c} \frac{1}{2} \downarrow  \underline{A} \\ \underline{Z} \downarrow  \underline{A} \\ \underline{Z} \downarrow  \text{Sort} \end{array} $ | Filter Adva     | pply 1<br>anced c | Text to Remon<br>olumns Duplica | /e<br>tes      | Group  Group  G | E.         |
|     |                | Connections                                       | -                                                                                                    | ort & Filter    |                   | Data 100                        | IS             | Outline                                                                                                    |            |
|     | M116           | - (                                               | Ĵ.x                                                                                                    |                 |                   |                                 |                |                                                                                                    | *          |
|     | A              | В                                                 | С                                                                                                    | D               | E                 | F                               | G              | Н                                                                                                    |            |
| 1   | Employee<br>ID | Name                                              | Dept, ID                                                                                                    | Regular or P    |                   | Standard<br>Hours               | Hourly<br>Rate | Hire Date                                                                                                    |            |
| 2   | 43842          | Jaworoer, Lisa                                    | 0-2402-000                                                                                                    | R               | PS9               | 40                              | 26             | 8/12/1983                                                                                                    |            |
| 34  | 47102          | Monroe, Marilyn                                   | 0-2402-000                                                                                                    | R               | PS9               | 40                              | 30             | 9/21/1973                                                                                                    |            |
| 37  | 47417          | Owen, William D                                   | 0-2402-000                                                                                                    | T POF           |                   | 20                              | 37             | 9/1/1964                                                                                                    |            |
| 41  | 47483          | Wilkins,W. Willy                                  | 0-2402-000                                                                                                    | R               | PS9               | 40                              | 31             | 8/9/1993                                                                                                    |            |
| 43  | 47873          | Duck, Donald                                      | 0-2402-000                                                                                                    | R               | PS9               | 40                              | 25             | 1/4/1999                                                                                                    |            |
| 57  | 49904          | Williams, David A                                 | 0-2402-000 R PS9                                                                                                    |                 | 40                | 25                              | 8/7/1998       |                                                                                                    |            |
| 69  | 47418          | Gray, James                                       | 0-2402-000                                                                                                    | Т               | POP               | 20                              | 28             | 10/1/1998                                                                                                    |            |
| 70  | 49904          | Williams, David A                                 | 0-2402-000                                                                                                    | R               | PS3               | 30                              | 25             | 5/7/1999                                                                                                    |            |
| 72  | 51032          | Ward, Kate                                        | 0-2402-000                                                                                                    | т               | POP               | 14                              | 49             | 8/1/1985                                                                                                    |            |
| 82  | 53001          | Stuart, Carol.                                    | 0-2402-000                                                                                                    | R               | PS9               | 40                              | 25             | 8/7/1999                                                                                                    |            |
| 103 |                |                                                   |                                                                                                    |                 |                   |                                 |                |                                                                                                    |            |
| 104 | 1              |                                                   |                                                                                                    |                 |                   |                                 |                |                                                                                                    |            |
| 105 |                |                                                   |                                                                                                    |                 |                   |                                 |                |                                                                                                    |            |
|     | Employee       |                                                   |                                                                                                    | Regular or      | Pay               | Standard                        | Hourly         |                                                                                                    |            |
| 106 | ID             | Name                                              | Dept. ID                                                                                                    | Temporary       | Group             | Hours                           | Rate           | Hire Date                                                                                                    |            |
| 107 |                |                                                   | 0-2402-000                                                                                                    |                 |                   |                                 | >=25           |                                                                                                    |            |
| 108 | h hi Dov       | roll Pocorde / EMD                                | OVER ETLE                                                                                                    | AND Condition   | Licing Do         | tol 4                           | 1111           |                                                                                                    |            |
| Baa | du 10 of 101   |                                                   | LOTILE_FILE Z                                                                                                    | And condition   | USING Da          |                                 | 08 (-)         |                                                                                                    | <b>A</b> . |

*Step 2: Enter the criteria.* The requirements of the specific problem dictate what criteria to enter within the criteria range. For this example, you would enter "0-2402-000" in the cell directly under "Dept. ID" and ">=25" in the cell directly under "Hourly Rate," as illustrated in Figure 3. (Programming note: make sure that you do not reverse the order of operators to "=>" when specifying your selection criteria. If you do, Excel will interpret this as an error rather than as a criterion.)

*Step 3: Run the Advanced Filter.* It now remains to instruct Excel to perform the filtering task required. To do so, select Data/Advanced Filter from the main menu in Excel (or Data/Filter/Advanced Filter using Excel 2003). Excel will display the dialog box in Figure 4 that requires you to enter: (1) the range of cells containing the data, and (2) the range of cells containing the criteria range. For the first item, provide the cell range for the data (including the headings)—e.g., cells A1:H102. For the second item, provide the cell range containing the selection criteria entries—e.g., cells A106:H107 for the example at hand.

Note that the Advanced Filter dialog box shown in Figure 4 also gives you the choice of filtering the list in place (the current choice here) or copying the filtered list to another location—a handy feature if you want to store a copy of your selected data in another worksheet for further analysis later.

| Figure 4. | The dialog | box for | Excel's | Advanced | Filter option. |
|-----------|------------|---------|---------|----------|----------------|
|           |            |         |         |          | 1              |

| Advanced Filte                                                        | r 🛛 🔀                    |  |  |  |  |  |  |
|-----------------------------------------------------------------------|--------------------------|--|--|--|--|--|--|
| Action<br><ul> <li>Filter the list,</li> <li>Copy to anoth</li> </ul> | in-place<br>ner location |  |  |  |  |  |  |
| List range:                                                           | \$A\$1:\$H\$102 💽        |  |  |  |  |  |  |
| <u>⊂</u> riteria range:                                               | \$A\$106:\$I\$107 💽      |  |  |  |  |  |  |
| Copy to:                                                              | <b>1</b>                 |  |  |  |  |  |  |
| Unique records only                                                   |                          |  |  |  |  |  |  |
|                                                                       | OK Cancel                |  |  |  |  |  |  |

Figure 3 also shows the results of our advanced filter—i.e., those employee records satisfying the requirements specified in the criteria range. But what if you wish to change the criteria in row 107 to examine new extraction requirements? The answer is that Excel will continue to display the prior data and *not* immediately display new results—i.e., the change is not dynamic. Thus, if you wish to see the results for new selection criteria—for example, those employees earning more than \$30 an hour—you must run the Advanced Filter again in step 3 above.

*Searching for Blank Fields.* It is possible to create many different types of advanced filters. If you wish to search for blanks in a field, for example, just type an equals sign (=) in the criteria range for this purpose. Running the Advanced Filter again will reveal all those records with blanks in the designated field(s).

*Wild-Card Searches.* Excel provides two symbols for performing wild card searches on text fields—an asterisk (\*) and a question mark (?). Use the asterisk as a multi-character wildcard and the question mark for a single wildcard character. For example, to search the employee file for all employees whose last name begins with "W," enter "W\*" in the appropriate cell of the criteria range in Figure 3. Similarly, to find those employees beginning with the "Wa," enter "Wa\*" in the criteria range. Finally, to find employees whose first and third letters of their last name are "W" and "r," (e.g., Ward or Worthington), enter "W?r" in the criteria range.

*Or Searches.* Perhaps one of the most useful data extraction tools is an OR filter—i.e., a filter that allows *either* of two conditions to be true. For example, suppose you wanted a list of employees in pay group POP with standard hours *either* greater than 35 or less than 10. You can create such OR selections by placing your criteria on separate lines in the criteria range. Figure 5 provides an example. (Programming note: you will also need to expand the criteria range specified in the dialog box of Figure 4 to include all three rows before running the filter—e.g., to \$A\$106:\$A\$108).

Figure 5 also shows the results of this filtering operation—i.e., the (13) records of those employees in Pay Group POP whose standard hours are *either* greater than 35 or less than 10. The "POP" entries in the condition stub limit the search to records in this pay group while the values ">35" and "<10" in the second and third rows of the condition stub express the OR condition desired. (Programming note: it is not necessary to express these filtering conditions directly under the columns containing the data for these conditions. As long as you include the headings, in fact, the entries in cells E106:F108 could just as easily be placed in, say, cells A106:B108.)

Figure 5. The criteria range to select those employees in pay group "POP" with standard hours either more than 35 or less than 10 (bottom portion) and the results of this filtering operation (top portion).

| Home       Insert       Page Layout       Formulas       Data       Review       View       Image: Connections       Image: Connections                                                                                                    | 0    | 1               | (™ ~ ) ∓ €                                                                            | mp.xls [Com                                                                                                    | patibility Mode]        | - Micro      | osoft Excel                     |                | - "                                                          | = ×    |
|----------------------------------------------------------------------------------------------------|------|-----------------|---------------------------------------------------------------------------------------|----------------------------------------------------------------------------------------------------|-------------------------|--------------|---------------------------------|----------------|--------------------------------------------------------------|--------|
| Image: Set External Data +       Image: Set External Data +       Image: Set External Data + <t< td=""><td></td><td>Home</td><td>Insert Page La</td><td>ayout Form</td><td>nulas Data</td><td>Review</td><td>v View</td><td></td><td><ul> <li>—</li> </ul></td><td>⊂ ×</td></t<>                                                                                                    |      | Home            | Insert Page La                                                                        | ayout Form                                                                                                    | nulas Data              | Review       | v View                          |                | <ul> <li>—</li> </ul>                                        | ⊂ ×    |
| L111         ✓         ✓         ✓         ✓         ✓         Øutline         ✓         Øutline         ✓         Øutline         Øutline                                                                                                    | Get  | External Ref    | Connections<br>Properties<br>Connections<br>Connections<br>Connections<br>Connections | A<br>Z↓ AZA<br>Z↓ Sort                                                                                                    | Filter Adva             | pply<br>nced | Text to Remo<br>Columns Duplica | ve<br>tes 💀 -  | <ul> <li>Group</li> <li>Ungroup</li> <li>Subtotal</li> </ul> | - Hill |
| L111       ✓       F       ✓       F       ✓       F       ✓       ✓       F       ✓       ✓       F       ✓       ✓       F       ✓       ✓       F       ✓       ✓       ✓       ✓       ✓       ✓       ✓       ✓       ✓       ✓       ✓       ✓       ✓       ✓       ✓       ✓       ✓       ✓       ✓       ✓       ✓       ✓       ✓       ✓       ✓       ✓       ✓       ✓       ✓       ✓       ✓       ✓       ✓       ✓       ✓       ✓       ✓       ✓       ✓       ✓       ✓       ✓       ✓       ✓       ✓       ✓       ✓       ✓       ✓       ✓       ✓       ✓       ✓       ✓       ✓       ✓       ✓       ✓       ✓       ✓       ✓       ✓       ✓       ✓       ✓       ✓       ✓       ✓       ✓       ✓       ✓       ✓       ✓       ✓       ✓       ✓       ✓       ✓       ✓       ✓       ✓       ✓       ✓       ✓       ✓       ✓       ✓       ✓       ✓       ✓       ✓       ✓       ✓       ✓       ✓       ✓       ✓       ✓       ✓       ✓ <td></td> <td>1</td> <td>Connections</td> <td>1</td> <td>Sort &amp; Filter</td> <td></td> <td>Data Too</td> <td>ls</td> <td>Outline</td> <td>- Tar</td>                                                                                                    |      | 1               | Connections                                                                           | 1                                                                                                    | Sort & Filter           |              | Data Too                        | ls             | Outline                                                      | - Tar  |
| A         B         C         D         E         F         G         H           1         10         Name         Dept. ID         Temporary         Group         Hours         Rate         Hire Date           5         43981         Hall, Sue         0-2405-000         T         POP         5         11         8/7/1999           21         45845         Tillman, Carolyn         0-2404-000         T         POP         9         7         9/17/1999           24         46424         Glickman, Amanda         0-2404-000         T         POP         2         16         8/7/2000           26         45200         Wyatt, James         0-2402-000         T         POP         40         7         1/15/1999           42         47488         Rodger,James A         0-2402-000         T         POP         40         7         4/28/2000           48         48180         White, Sonny         0-2402-000         T         POP         7         54         8/7/1999           52         48434         Notrol, Barnett         0-2402-000         T         POP         5         5         8/7/1999           63         49984                                                                                                    |      | L111            | - C                                                                                   | f <sub>x</sub>                                                                                                    |                         |              |                                 |                |                                                              | *      |
| Employee         Name         Dept. ID         Temporary         Group         Hours         Rate         Hire Date           5         43981         Hall. Sue         0-2405-000         T         POP         5         11         8/7/1999           21         45845         Tillman, Carolyn         0-2403-000         T         POP         9         7         9/17/1999           24         46242         Glickman, Amada         0-2404-000         T         POP         2         16         8/7/2000           26         45200         Wyatt, James         0-2401-000         T         POP         40         8         3/23/1998           42         47488         Rodger, James A         0-2412-000         T         POP         40         7         4/28/2000           48         48180         White, Sonny         0-2402-000         T         POP         7         54         8/7/1998           52         48434         Notely, Barnett         0-2402-000         T         POP         7         54         8/7/1999           65         49108         Morely, Barnett         0-2402-000         T         POP         5         5         8/7/1999                                                                                                    |      | A               | B                                                                                     | С                                                                                                    | D                       | E            | F                               | G              | Н                                                            |        |
| 1       ID       Name       Dept. ID       Temporary       Group       Hours       Rate       Hire Date         5       43981       Hall, Sue       0-2405-000       T       POP       5       11       87/1299         21       45845       Tillman, Carolyn       0-2403-000       T       POP       9       7       9/17/1999         24       46424       Glickman, Amanda       0-2401-000       T       POP       2       16       8/7/2000         26       45200       Wyatt, James       0-2401-000       T       POP       40       8       3/23/1998         42       47488       Rodger, James A       0-2402-000       T       POP       40       7       1/15/1999         46       48076       Joseph, Keven       0-2402-000       T       POP       40       7       4/28/2000         48       48180       White, Sonny       0-2402-000       T       POP       7       54       8/7/1998         52       48434       Norton, Jeff       0-2402-000       T       POP       5       5       8/7/1999         63       49108       Roberts, Dana       0-2402-000       T       POP       8                                                                                                    |      | Employee D Name |                                                                                       |                                                                                                    | Regular or              | Pay          | Standard                        | Hourly         |                                                              |        |
| 5       43981       Hall, Sue       0-2405-000       T       POP       5       11       8/7/1999         21       45845       Tillman, Carolyn       0-2403-000       T       POP       9       7       9/17/1999         24       46424       Glickman, Amanda       0-2403-000       T       POP       2       16       8/7/1999         24       46424       Glickman, Amanda       0-2403-000       T       POP       40       8       3/23/1998         42       47488       Rodger, James A       0-2412-000       T       POP       40       7       4/28/2000         46       48076       Joseph, Keven       0-2402-000       T       POP       40       7       4/28/2000         48       48180       White, Sonny       0-2402-000       T       POP       7       54       8/7/1999         63       49108       Morely, Barnett       0-2402-000       T       POP       40       10       8/6/1999         65       49148       Roberts, Dana       0-2402-000       T       POP       5       5       8/7/1999         75       52104       Homer, Odysey       0-2402-000       T       POP       4<                                                                                                    | 1    | ID              | Name                                                                                  | Dept. ID                                                                                                    | Temporary               | Grou         | p Hours                         | Rate           | Hire Date                                                    |        |
| 21       45845       Tillman, Carolyn       0-2403-000       T       POP       9       7       9/17/1999         24       46424       Glickman, Amanda       0-2404-000       T       POP       2       16       8/7/2000         26       45200       Wyatt, James       0-2401-000       T       POP       40       8       3/23/1998         42       47488       Rodger, James A       0-2412-000       T       POP       40       7       1/15/1999         46       48076       Joseph, Keven       0-2402-000       T       POP       40       7       4/28/2000         48       48180       White, Sonny       0-2402-000       T       POP       7       21       8/7/1999         63       49108       Morely, Barnett       0-2402-000       T       POP       7       54       8/7/1999         63       49108       Roberls, Dana       0-2402-000       T       POP       5       5       8/7/1999         68       49884       Wood, Silad       0-2402-000       T       POP       5       5       8/7/1999         68       49884       Wood, Silad       0-2402-000       T       POP       6                                                                                                    | 5    | 43981           | Hall, Sue                                                                             | 0-2405-000                                                                                                    | Т                       | POP          | 2 5                             | 11             | 8/7/1999                                                     |        |
| 24       46424       Glickman, Amanda       0-2404-000       T       POP       2       16       8/7/2000         26       45200       Wyatt, James       0-2401-000       T       POP       40       8       3/23/1998         42       47488       Rodger, James A       0-2412-000       T       POP       40       7       1/15/1999         46       48076       Joseph, Keven       0-2402-000       T       POP       40       7       1/28/2000         48       48180       White, Sonny       0-2402-000       T       POP       7       21       8/7/1998         52       48434       Norton, Jeff       0-2402-000       T       POP       7       54       8/7/1999         63       49108       Morely, Barnett       0-2402-000       T       POP       5       5       8/7/1999         65       49148       Roberts, Dana       0-2402-000       T       POP       5       5       8/7/1999         68       49884       Wood, Silad       0-2402-000       T       POP       8       6       8/30/2000         77       52104       Homer, Odysey       0-2401-000       T       POP       6                                                                                                    | 21   | 45845           | Tillman, Carolyn                                                                      | 0-2403-000                                                                                                    | Т                       | POP          | 9                               | 7              | 9/17/1999                                                    | _      |
| 26       45200       Wyatt, James       0-2401-000       T       POP       40       8       3/23/1998         42       47488       Rodger, James A       0-2412-000       T       POP       40       7       1/15/1999         46       48076       Joseph, Keven       0-2402-000       T       POP       40       7       4/28/2000         48       48180       White, Sonny       0-2402-000       T       POP       7       21       8/7/1998         52       48434       Norton, Jeff       0-2403-000       T       POP       7       54       8/7/1999         63       49108       Morely, Barnett       0-2402-000       T       POP       40       10       8/6/1999         65       49148       Roberts, Dana       0-2402-000       T       POP       5       5       8/7/1999         65       49184       Wood, Silad       0-2402-000       T       POP       8       6       8/30/2000         77       52104       Homer, Odysey       0-2402-000       T       POP       40       11       6/11/1999         78       52302       Dunn, David       0-2402-000       T       POP       6                                                                                                    | 24   | 46424           | Glickman, Amanda                                                                      | 0-2404-000                                                                                                    | т                       | POP          | 2                               | 16             | 8/7/2000                                                     |        |
| 42       47488       Rodger,James A       0-2412-000       T       POP       40       7       1/15/1999         46       48076       Joseph,Keven       0-2402-000       T       POP       40       7       4/28/2000         48       48180       White, Sonny       0-2402-000       T       POP       7       21       8/7/1998         52       48434       Norton,Jeff       0-2402-000       T       POP       7       54       8/7/1999         63       49108       Morely, Barnett       0-2402-000       T       POP       40       10       8/6/1999         63       49108       Roberts, Dana       0-2402-000       T       POP       5       5       8/7/1999         68       49884       Wood, Silad       0-2402-000       T       POP       5       5       8/7/1999         68       49884       Wood, Silad       0-2402-000       T       POP       8       6       8/30/2000         77       52104       Homer, Odysey       0-2402-000       T       POP       6       8       6/11/1999         103       104       10       10/11/1999       10/11       10/11/1999       10/11                                                                                                    | 26   | 45200           | Wyatt, James                                                                          | 0-2401-000                                                                                                    | т                       | POP          | 9 <u>40</u>                     | 8              | 3/23/1998                                                    |        |
| 46       48076       Joseph,Keven       0-2402-000       T       POP       40       7       4/28/2000         48       48180       White, Sonny       0-2402-000       T       POP       7       21       8/7/1998         52       48434       Norton,Jeff       0-2402-000       T       POP       7       54       8/7/1999         63       49108       Morely, Barnett       0-2402-000       T       POP       40       10       8/6/1999         65       49148       Roberts, Dana       0-2402-000       T       POP       5       5       8/7/1999         68       49884       Wood, Silad       0-2402-000       T       POP       8       6       8/30/2000         77       52104       Homer, Odysey       0-2402-000       T       POP       8       6       8/30/2000         78       52302       Dunn,David       0-2402-000       T       POP       6       8       6/11/1999         103                                                                                                    | 42   | 47488           | Rodger,James A                                                                        | 0-2412-000                                                                                                    | т                       | POP 40       |                                 | 7              | 1/15/1999                                                    | _      |
| 48       48180       White, Sonny       0-2402-000       T       POP       7       21       8/7/1998         52       48434       Norton, Jeff       0-2403-000       T       POP       7       54       8/7/1999         63       49108       Morely, Barnett       0-2402-000       T       POP       40       10       8/61999         65       49148       Roberts, Dana       0-2402-000       T       POP       5       5       8/7/1999         68       49884       Wood, Silad       0-2402-000       T       POP       8       6       8/30/2000         77       52104       Homer, Odysey       0-2402-000       T       POP       40       11       6/1/1999         78       52302       Dunn, David       0-2402-000       T       POP       6       8       6/11/1999         103       0-2402-000       T       POP       6       8       6/11/1999         104       0       -       -       POP       6       8       6/11/1999         104       -       -       -       -       -       -       -       -       -       -       -       -       -                                                                                                    | 46   | 48076           | Joseph,Keven                                                                          | 0-2402-000                                                                                                    | Т                       | POP          | 40                              | 7              | 4/28/2000                                                    |        |
| 52       48434       Norton,Jeff       0-2403-000       T       POP       7       54       8/7/1999         63       49108       Morely, Barnett       0-2402-000       T       POP       40       10       8/6/1999         65       49148       Roberts, Dana       0-2402-000       T       POP       5       5       8/7/1999         68       49148       Roberts, Dana       0-2402-000       T       POP       5       5       8/7/1999         68       49884       Wood, Silad       0-2402-000       T       POP       8       6       8/30/2000         77       52104       Homer, Odysey       0-2402-000       T       POP       6       8       6/11/1999         103       0-2402-000       T       POP       6       8       6/11/1999         103       0-2402-000       T       POP       6       8       6/11/1999         104       0-2402-000       T       POP       6       8       6/11/1999         105       0       0-2402-000       T       POP       >35       0         106       0       Name       Dept. ID       Temporary       Group       Hours                                                                                                    | 48   | 48180           | White, Sonny                                                                          | 0-2402-000                                                                                                    | Т                       | POP          | 7                               | 21             | 8/7/1998                                                     |        |
| 63       49108       Morely, Barnett       0-2402-000       T       POP       40       10       8/6/1999         65       49148       Roberts, Dana       0-2402-000       T       POP       5       5       8/7/1999         68       49884       Wood, Silad       0-2402-000       T       POP       8       6       8/30/2000         77       52104       Homer, Odysey       0-2402-000       T       POP       40       11       6/1/1999         78       52302       Dunn, David       0-2402-000       T       POP       6       8       6/11/1999         103       0-2402-000       T       POP       6       8       6/11/1999         104       0-2402-000       T       POP       6       8       6/11/1999         104       0-2402-000       T       POP       6       8       6/11/1999         105       0       0-2402-000       T       POP       8       6       10/11/1999         106       10       Name       Dept. ID       Regular or       Pay       Standard       Hourly       Hire Date         107       POP       >36       POP       >30       90                                                                                                    | 52   | 48434           | Norton,Jeff                                                                           | 0-2403-000                                                                                                    | Т                       | POP          | 7                               | 54             | 8/7/1999                                                     |        |
| 65       49148       Roberts, Dana       0-2402-000       T       POP       5       5       8/7/1999         68       49884       Wood, Silad       0-2402-000       T       POP       8       6       8/30/2000         77       52104       Homer, Odysey       0-2401-000       T       POP       40       11       6/1/1999         78       52302       Dunn, David       0-2402-000       T       POP       6       8       6/11/1999         103       0-2402-000       T       POP       6       8       6/11/1999         104       0       0-2402-000       T       POP       6       8       6/11/1999         103       0-2402-000       T       POP       6       8       6/11/1999         104       0       0-2402-000       T       POP       6       8       6/11/1999         104       0       0-2402-000       T       POP       8       6       11/11999         105       0       Pope       Rate       Hours       Rate       Hire Date         106       10       POP       >35       POP       >35       POP       10       10       10                                                                                                    | 63   | 49108           | Morely, Barnett                                                                       | 0-2402-000                                                                                                    | Т                       | POP          | 40                              | 10             | 8/6/1999                                                     | -      |
| 68       49884       Wood, Silad       0-2402-000       T       POP       8       6       8/30/2000         77       52104       Homer, Odysey       0-2401-000       T       POP       40       11       6/1/1999         103       0-2402-000       T       POP       6       8       6/11/1999         103       0-2402-000       T       POP       6       8       6/11/1999         104       0-2402-000       T       POP       6       8       6/11/1999         104       0-2402-000       T       POP       6       8       6/11/1999         105       Femployee       Name       Dept. ID       Regular or       Pay       Standard       Hourly       Hire Date         106       ID       Name       Dept. ID       Temporary       Group       Hours       Rate       Hire Date         107       POP       >35       POP       <10                                                                                                    | 65   | 49148           | Roberts, Dana                                                                         | 0-2402-000                                                                                                    | т                       | POP          | 5                               | 5              | 8/7/1999                                                     |        |
| 77       52104       Homer, Odysey       0-2401-000       T       POP       40       11       6/1/1999         78       52302       Dunn, David       0-2402-000       T       POP       6       8       6/11/1999         103       0-2402-000       T       POP       6       8       6/11/1999         104       105       Free transmission       Free transmission       Free transmissio                                                                                                    | 68   | 49884           | Wood, Silad                                                                           | 0-2402-000                                                                                                    | Т                       | POP          | 8                               | 6              | 8/30/2000                                                    |        |
| 78       52302       Dunn, David       0-2402-000       T       POP       6       8       6/11/1999         103       104       104       104       104       104       104       104       105       106       107       108       109       100       100       100       100       100       100       100       100       100       100       100       100       100       100       100       100       100       100       100       100       100       100       100       100       100       100       100       100       100       100       100       100       100       100       100       100       100       100       100       100       100       100       100       100       100       100       100       100       100       100       100       100       100       100       100       100       100       100       100       100       100       100       100       100       100       100       100       100       100       100       100       100       100       100       100       100       100       100       100       100       100       100       100                                                                                                    | 77   | 52104           | Homer, Odysey                                                                         | 0-2401-000                                                                                                    | т                       | POP          | 40                              | 11             | 6/1/1999                                                     |        |
| Image: 103     Image: 103       104     104       105     Pay       Image: 106     Image: 106       ID     Name       Dept. ID     Temporary       Group     Hours       Rate     Hire Date       POP     >35       109     POP       Id     + H       OR Condition     Duplicate Records                                                                                                    | 78   | 52302           | Dunn,David                                                                            | 0-2402-000                                                                                                    | т                       | POP          | 6                               | 8              | 6/11/1999                                                    |        |
| 104     Image: Standard standard standa | 103  |                 |                                                                                       |                                                                                                    |                         |              |                                 |                |                                                              |        |
| ID5     Employee     Name     Dept. ID     Regular or<br>Temporary     Pay<br>Group     Standard<br>Hours     Hourly<br>Rate       107     POP     >35       108     POP     <10                                                                                                    | 104  |                 |                                                                                       |                                                                                                    |                         |              |                                 |                |                                                              |        |
| Employee<br>ID     Name     Regular or<br>Dept. ID     Pay<br>Temporary     Standard<br>Group     Hourly<br>Hours       107     POP     >35       108     POP     <10                                                                                                    | 105  |                 |                                                                                       |                                                                                                    |                         |              |                                 |                |                                                              |        |
| 107         POP         >35           108         POP         <10                                                                                                    | 106  | Employee<br>ID  | Name                                                                                  | Dept. ID                                                                                                    | Regular or<br>Temporary | Pay<br>Grou  | p Hours                         | Hourly<br>Rate | Hire Date                                                    |        |
| 108         POP         <10                                                                                                    | 107  |                 |                                                                                       | and the second second sec |                         | POP          | >35                             |                | 1                                                            |        |
| 109     Identified and a second second | 108  |                 |                                                                                       |                                                                                                    |                         | POP          | <10                             |                |                                                              |        |
| Ready 13 of 101 records found                                                                                                    | 109  |                 |                                                                                       |                                                                                                    |                         |              |                                 |                |                                                              | -      |
| Ready 13 of 101 records found                                                                                                    | 14 4 | ► ► OF          | R Condition Dupli                                                                     | cate Records                                                                                                    | 100/                    |              |                                 |                |                                                              | > 1    |
|                                                                                                    | Rea  | dy 13 of 10     | 1 records found                                                                       |                                                                                                    |                         |              | 10 11                           | 00% 🕞 —        |                                                              | + .::  |

What if you wanted a list of those employees whose data fell within a range of values—for example, a list of employees whose hourly rates were between \$15 and \$20 per hour? This is a different requirement than that described immediately above because there are now two conditions that must both be true *for the same data field*. But this task is also easily accomplished using Excel's advanced filtering options. To construct the criteria range, merely enter the column heading ("Hourly Rate") twice in separate cells of the criteria range, as shown in Figure 6. This creates the *And* operation required—i.e., the stipulation that the employee's hourly rate is both greater than \$15 and less than or equal to \$20. The top portion of Figure 7 shows the results. (Programming note: before running this new filter, you will also need to make sure that you reduce the size of the criteria range in Figure 4 to two rows.)

Figure 6. The criteria range to select those employees with hourly rates greater than \$15 but less than or equal to \$20. Only the cells in the last two columns need be specified in the criteria range of Figure 4.

| Employee<br>ID | Name | Dept.<br>ID | Regular or<br>Temporary | Pay Group | Standard<br>Hours | Hourly<br>Rate | Hourly<br>Rate |
|----------------|------|-------------|-------------------------|-----------|-------------------|----------------|----------------|
|                |      |             |                         |           |                   | >15            | <=20           |

### **Database Functions**

Excel's database functions (e.g., DAVERAGE) allow you to compute conditional values from your record sets based on the selection criteria you specify in a criteria range. Thus, you can use criteria ranges similar to those in Figures 5 and 6 to help you compute values of interest from your record sets. These functions include formulas to compute averages, maximums, minimums, counts, and sums of values in a specific column of your data set, but for only those records satisfying the criteria in your criteria range. To illustrate, suppose you wanted to compute the average, maximum, minimum, and count for the standard hours of those employees earning between \$15 and \$20. To do so, follow these steps.

*Step 1: Create the criteria range.* The criteria range for this step is the one shown in Figure 6. The correct entries are also shown in cells G107 and H107 in the lower portion of Figure 7.

Step 2: Create the database formulas. Excel's database functions all have the same general format:

=DFUNCTION(data set range, data field name, criteria range).

DFUNCTION is one of Excel's database functions—e.g., DAVERAGE, DMAX, DMIN, DCOUNT, or DSUM. The *data set range* is exactly that—the range of cells containing your records (including the headings). The *data field name* specification is the title of the column containing the data upon which you wish to perform your computations—for example, "Standard Hours." Finally,

the *criteria range* is the range of cells containing your criteria. Thus, the formula to use in cell G109 to compute the average hourly rate for the employees of interest in our data set is:

#### =DAVERAGE(\$A\$1:\$I\$102,"Standard Hours",\$G\$106:\$H\$107)

Figure 7 provides the results for this formula, as well as similar computations for DMAX, DMIN, and DCOUNT. These are the average, maximum, and minimum number of standard hours for those employees earning between \$15 and \$20 an hour. The count is the actual number of such employees. Because the subset of records is small, you can verify these computed values by inspection in Figure 7. (Programming note: unlike Excel's filtering options, which must be re-executed when you change criteria, Excels' database functions are dynamic. This means that they will automatically re-compute new values whenever new criteria are entered into the criteria range or when new values are inserted into the underlying data set.)

## SAMPLING

When the number of records in a spreadsheet becomes large and detailed analysis is required, a common practice is to select a subset of them for examination. For example, an auditor might wish to select a small number of customer records to verify their current account balances. This section of the paper examines two such data-extraction tasks: (1) simple sampling and (2) stratified sampling.

# Figure 7. An example of Excel's database functions. All the formulas in this example reference the same criteria range in cells A106:H107.

| F          |                                                                            | T) T               | emp.xls [Com       | patibility Mode]                                                                                                    | - Microsoft Excel                              |                                              |                    | _ = X                                                                                                    |  |  |  |
|------------|----------------------------------------------------------------------------|--------------------|--------------------|----------------------------------------------------------------------------------------------------|------------------------------------------------|----------------------------------------------|--------------------|----------------------------------------------------------------------------------------------------|--|--|--|
|            | Home                                                                       | Insert Page Layout | Formulas Da        | ta Review                                                                                                    | View                                           |                                              |                    | 🥑 – 🖷 🗙                                                                                                    |  |  |  |
| Get I<br>D | External ata *                                                             | Connections        | Sort & Filter      | Clear<br>Reapply<br>Advanced                                                                                                    | to Remove<br>mns Duplicates What<br>Data Tools | validation *<br>solidate<br>it-If Analysis * | Group -<br>Congrou | ・ 中国<br>p + 一国<br>I                                                                                                    |  |  |  |
|            | F109 • (* f* =DAVERAGE(\$A\$1:\$I\$102,"Standard Hours",\$G\$106:\$H\$107) |                    |                    |                                                                                                    |                                                |                                              |                    |                                                                                                    |  |  |  |
|            | A                                                                          | В                  | С                  | D                                                                                                    | E                                              | F                                            | G                  | H                                                                                                    |  |  |  |
| 1          | Employee ID                                                                | Name               | Dept. ID           | Regular or<br>Temporary                                                                                                    | Pay Group                                      | Standard<br>Hours                            | Hourly<br>Rate     | Hire Date                                                                                                    |  |  |  |
| 22         | 46188                                                                      | Burton, Valerie    | 0-2405-000         | R                                                                                                    | PS9                                            | 40                                           | 18                 | 8/12/1983                                                                                                    |  |  |  |
| 24         | 46424                                                                      | Glickman, Amanda   | 0-2404-000         | Т                                                                                                    | POP                                            | 2                                            | 16                 | 8/7/2000                                                                                                    |  |  |  |
| 25         | 46429                                                                      | Burton, Doug       | 0-2402-000         | Т                                                                                                    | POP                                            | 16                                           | 19                 | 8/7/1999                                                                                                    |  |  |  |
| 45         | 48434                                                                      | Norton, Jeff       | 0-2403-000         | R                                                                                                    | PS9                                            | 26                                           | 20                 | 12/22/1998                                                                                                    |  |  |  |
| 49         | 48199                                                                      | Wood, Brenda J     | 0-2401-000         | R                                                                                                    | PEU                                            | 40                                           | 20                 | 8/28/1992                                                                                                    |  |  |  |
| 67         | 49876                                                                      | Good, Mark         | 0-2420-000         | R                                                                                                    | PSF                                            | 40                                           | 20                 | 2/20/1987                                                                                                    |  |  |  |
| 81         | 53000                                                                      | Randy,Rich         | 0-2404-000         | Т                                                                                                    | PS9                                            | 40                                           | 19                 | 8/7/1999                                                                                                    |  |  |  |
| 103        |                                                                            |                    |                    |                                                                                                    |                                                |                                              |                    |                                                                                                    |  |  |  |
| 104        |                                                                            |                    |                    |                                                                                                    |                                                |                                              |                    |                                                                                                    |  |  |  |
| 105        |                                                                            |                    |                    | i da ser de la compañía de la compañía de la |                                                |                                              |                    | 1 1 1 1 1 1                                                                                                    |  |  |  |
| 106        | Employee ID                                                                | Name               | Dept. ID           | Regular or<br>Temporary                                                                                                    | Pay Group                                      | Standard<br>Hours                            | Hourly<br>Rate     | Hourly<br>Rate                                                                                                    |  |  |  |
| 107        | 1. A. A. A. A. A. A. A. A. A. A. A. A. A.                                  |                    |                    |                                                                                                    |                                                |                                              | >15                | <=20                                                                                                    |  |  |  |
| 108        | 8                                                                          |                    |                    |                                                                                                    |                                                |                                              |                    | A second second s |  |  |  |
| 109        |                                                                            |                    |                    | Av                                                                                                    | erage Hourly Rate:                             | 29.1                                         | 1                  |                                                                                                    |  |  |  |
| 110        |                                                                            |                    |                    |                                                                                                    | Maximum:                                       | 40.00                                        |                    |                                                                                                    |  |  |  |
| 111        |                                                                            |                    |                    |                                                                                                    | Minimum:                                       | 2.00                                         |                    |                                                                                                    |  |  |  |
| 112        |                                                                            |                    |                    |                                                                                                    | Count:                                         | 7                                            |                    |                                                                                                    |  |  |  |
| 14 4       | ► ► EMPL                                                                   | OYEE_FILE AND Con  | dition Using Dates | / OR Condition                                                                                                    | n / Duplicate                                  | III                                          |                    |                                                                                                    |  |  |  |
| Rea        | dy 7 of 101 rec                                                            | ords found         |                    |                                                                                                    | E                                              | 100%                                         | . 🕞                | . 🕂                                                                                                    |  |  |  |

## **Simple Sampling**

One sampling technique is to select every *nth* record in a record set. For example, suppose you wanted to select every 5<sup>th</sup> employee record in our illustration for your sample. To perform this sampling task, follow these steps.

Step 1: Add two additional columns to the record set. You will need two additional columns in your record set to perform this task as shown in Figure 8. The first column simply numbers the records consecutively as shown. (Programming note: If you begin the number sequence 1, 2, 3 in the first few cells, you can highlight these cells and then use Excel's data fill handle and a mouse drag to create the remaining values quickly.)

*Step 2: Create an IF test using the Mod Function.* Use the second new column for the selection process. In particular, we now wish to select records 5, 10, 15, and so forth—i.e., records whose newly-assigned record numbers are evenly divisible by 5. The Mod function, which returns the remainder from a division, can help with this task. In Excel, this function is written as Mod(X, Y), where

X is the starting number and Y is the divisor. For example, Mod(23, 5) is 3 because 5 divides into 23 four times with a remainder of 3.

| 6    | 1           | ₩) <del>+</del>                    |                      | emp.xls [Compat   | ibility Mode] - Micr | osoft Excel                 |                            |                                                    |                                     | _ =            | x   |
|------|-------------|------------------------------------|----------------------|-------------------|----------------------|-----------------------------|----------------------------|----------------------------------------------------|-------------------------------------|----------------|-----|
| U    | Home        | Insert Page Layout                 | Formulas Dat         | a Review N        | /iew                 |                             |                            |                                                    |                                     | 0 - =          | x   |
| Pa   | Arial       | • 10 • A<br>I <u>U</u> • ⊕ • ⊘ • . |                      | ≫~ 計 G<br>準律 函- 1 | eneral +             | Conditional<br>Formatting ▼ | Format (<br>as Table * Sty | Cell<br>/les → Insert →<br>Cell<br>/les → Delete → | Σ · A<br>Z · Z<br>Sort<br>Z · Filte | & Find &       |     |
| Clip | board 🕼     | Font                               | R Alignn             | ient 😼            | Number 5             |                             | Styles                     | Cells                                              | Edi                                 | ing            |     |
|      | J2          | $ f_x$                             | =IF(MOD(12,5) = 0,   | "Select", "")     |                      |                             |                            |                                                    |                                     |                | *   |
|      | A           | В                                  | C                    | D                 | E                    | F                           | G                          | Н                                                  | 1                                   | J              |     |
|      | E           | N                                  | Dent ID              | Regular or        | Devices              | Standard                    | Hourly                     | Ulas Data                                          | Record                              | Modulo         | Π   |
| 2    | Employee ID | Name                               | 0.2402.000           | Temporary         | Pay Group            | Hours                       | Rate                       | PITE Date                                          | Number                              | Formula        |     |
| 2    | 43042       | Jaworoer, Lisa                     | 0-2402-000           | R                 | POS                  | 40                          | 20                         | 6/12/1903                                          | 1                                   | i              | - = |
| 0    | 43097       | Wu, HO                             | 0-2404-000           | R                 | POJ                  | 40                          | 21                         | 0/22/1999                                          | 2                                   |                |     |
| 4    | 43097       | VVU, HO                            | 0-2404-000           | T                 | POD                  | 40                          | 21                         | 9/10/19/0                                          | 3                                   |                |     |
| 0    | 43901       | Fiall, Sue                         | 0-2405-000           | I                 | POP                  | 5                           | 11                         | 0/1/1999                                           | 4                                   | Calast         | -   |
| 0    | 44039       | Spencer, Geny                      | 0-2402-000           | R                 | PEU                  | 40                          | 11                         | 0/21/1995                                          | 0                                   | Select         | -   |
| 0    | 44000       | Vaah Kav                           | 0.2403-000           | R                 | POF<br>DC2           | 40                          | 42                         | 5/15/19/0                                          | 7                                   |                | -   |
| 0    | 44123       | Flowers Lorer                      | 0.2403-000           | D                 | PS0                  | 20                          | 13                         | 9/9/1005                                           | 0                                   |                | -   |
| 10   | 44123       | Coole Diagona                      | 0.2403-000           | D                 | DELL                 | 40                          | 14                         | 2/4/1000                                           | 0                                   |                | -   |
| 10   | 44203       | Vorr Nishalaa                      | 0.2402-000           | T                 | POD                  | 40                          | 7                          | 2/2/1000                                           | 10                                  | Calaat         | -   |
| 10   | 44257       | Verr, Nicholas                     | 0.2407-000           | T                 | POP                  | 20                          | 7                          | 1/14/1007                                          | 10                                  | Select         | -   |
| 12   | 44207       | Mertinieki Alleien                 | 0.2407-000           |                   | POP                  | 20                          | 7                          | 0/20/1009                                          | 10                                  | _              | -   |
| 13   | 4/321       | Sime Merie                         | 0-2407-000           | T                 | POP                  | 20                          | 6                          | 0/20/1990                                          | 12                                  |                | -   |
| 14   | 45202       | Clark Look                         | 0.2401-000           | D                 | POP                  | 20                          | 11                         | 0/20/1999                                          | 13                                  |                | -   |
| 16   | 45202       | Baker Jana                         | 0-2404-000           | P                 | DS9                  | 40                          | 24                         | 8/7/1007                                           | 14                                  | Select         | 1   |
| 17   | 45420       | Nugun Aidon                        | 0.2402-000           | T                 | POP                  | 40                          | 12                         | 4/17/2000                                          | 16                                  | Select         | -   |
| 18   | 45570       | Frickson Austin                    | 0.2402.000           | т                 | POP                  | 10                          | 0                          | 8/20/1000                                          | 17                                  | -              | -   |
| 10   | 45637       | Caldow Puth M                      | 0.2402-000           | P                 | DELL                 | 10                          | 15                         | 1/6/1966                                           | 18                                  |                |     |
| 20   | 45057       | Lover Carole L                     | 0.2402-000           | T                 | POP                  | 20                          | 10                         | 8/7/2000                                           | 10                                  |                |     |
| 20   | 45050       | Tillman, Carolyn                   | 0.2404-000           | T                 | POP                  | 20                          | 7                          | 0/17/1000                                          | 20                                  | Select         |     |
| 21   | 40040       | Buton Valorio                      | 0.2405-000           | D                 | DSQ                  | 40                          | 18                         | 8/12/1002                                          | 20                                  | Select         |     |
| 22   | 40100       | Loo Ward                           | 0.2403-000           | D                 | DSF                  | 40                          | 36                         | 8/14/1000                                          | 21                                  |                |     |
| 23   | 40351       |                                    | 0-2403-000           |                   | Pusterte De          | 40                          | 50                         | 0/14/1502                                          | 22                                  |                |     |
| 14 4 | EMPI        | LOYEE_FILE AND CON                 | Taillion Using Dates | Z OK Condition    | Duplicate Records    |                             |                            |                                                    | 0                                   |                | 1   |
| Rea  | dy          |                                    |                      |                   |                      |                             |                            | 田田田 100%                                           | . 🕒                                 | ( <del>)</del> | .:: |

Figure 8. A method for selecting every fifth record for a sample.

For the application at hand, we seek those records for which 5 divides our new record numbers evenly. This is equivalent to finding those values for which Mod(X, 5) = 0, where X is the record number. In cell J2 of the spreadsheet, we would therefore create the following IF test:

=IF(MOD(I2, 5) = 0, "Select", "")

This formula will display the word "Select" if the remainder from the implied division is 0 (i.e., the record number is evenly divisible by 5) and nothing otherwise. The choice of what to display if the IF test triggers true—for example, the word "Select" here—is arbitrary. (Programming note: To select every *nth* record instead of every fifth record, simply replace the number "5" in this IF formula with the value for "n"—e.g., "10" or "20.")

*Step 3: Filter the List.* You can now use Excel's AutoFilter tool to perform the final selection process. Simply turn on the AutoFilter and choose the word "Select" from the drop down list for column J. In this example, the result is every fifth record from our original list—i.e., the desired sample—which you can then copy elsewhere for further analysis.

### **Stratified Sampling**

The term "stratified sampling" refers to the simple idea of selecting a proportional number of observations from each distinct subset of a population. In taking a sample of vendor invoices, for example, you would want to make sure you selected invoices from many different vendors and when taking a sample of corporate purchases, you would want to include purchases from all the purchasing agents. For our employee file illustration, we might want to ensure that we chose a proportional number of regular and temporary employees, or that we selected both part time and full time workers.

Stratified sampling in Excel is a simple matter of sorting the records in your record set *before* taking every 5<sup>th</sup> or 10<sup>th</sup> one of them. Because the records are grouped first by the category of interest, selecting every n<sup>th</sup> record ensures that a proportional number of them will be selected for the sample. To illustrate, suppose that you wanted to make sure that your sample contained employees from each pay group. To accomplish this, first sort the records by pay group using Excel's Data/Sort option. Then perform the same steps outlined above. As long as there are more than five members in each pay group, your random sample will contain a representative number of them—i.e., will be a stratified sample.

## FINDING DUPLICATE AND UNMATCHED RECORDS

Another common data-extraction task is to identify duplicate records in a record set. In a payroll master file, for example, we would expect to see only one record per employee—duplicate records would not make sense. A related task is finding unmatched records. For example, in a payroll application, we might want to look for those employees who received paychecks but did not have matching master file records. This section of the paper describes how to perform both tasks with spreadsheet tools.

### **Finding Duplicate Records**

Although Excel does not provide a menu tool for identifying duplicate records, it is a straightforward matter to create a simple formula to accomplish this task. Suppose, for example, we want to find all the duplicate records in our employee file (Figure 1). To do so, follow these steps:

*Step 1: Sort the file by primary key.* More than one employee might have the same name, but presumably, the Employee ID codes are unique. Your first step, therefore, is to ensure that the records are in sequential order by this code. Sort the records accordingly—i.e., by Employee ID number. Figure 9 is a partial listing of the results.

Step 2: Create a "Duplicates" Formula. Add a new column to your spreadsheet as illustrated in Figure 9. The figure shows this additional column at the far right side of the data set, but this location is arbitrary. In your new column, create an IF test that displays something (e.g., the word "Duplicate") if the Employee ID number in the current row matches the number directly below it, and nothing otherwise. For example, the formula for cell I2 is:

=IF(A2=A3, "Duplicate", "").

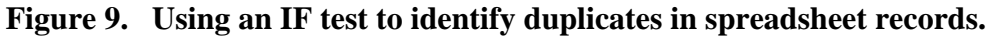

| 0     | )              | ¥) ∓                                          |         | emp                                                                                                    | xls [Comp    | atibility | Mode] - Microso                                      | oft Excel |         |                | _ = ×      |
|-------|----------------|-----------------------------------------------|---------|----------------------------------------------------------------------------------------------------|--------------|-----------|------------------------------------------------------|-----------|---------|----------------|------------|
|       | Home           | Insert Page Layo                              | ut F    | ormulas Di                                                                                                    | ata Revi     | ew \      | /iew                                                 |           |         |                | 🙆 – 📼 🗙    |
| Get f | External All * | Connections<br>Properties<br>B See Edit Links |         | Image: Sort     Image: Filter     Image: Clear       Sort     Filter     Image: Sort       Image: Sort     Image: Sort     Image: Sort |              |           | Text to Remove Columns Duplicates What-If Analysis * |           |         | · @비<br>p + 배원 |            |
|       |                | Connections                                   |         | Sort & Filter                                                                                                    |              |           | Data Tool:                                           | 5         | Outline | 5              |            |
|       | 13             | <b>-</b> (° .                                 | fx =IF( | A3=A4, "Dup                                                                                                    | licate", "") |           |                                                      |           |         |                | ×          |
|       | A              | В                                             |         | С                                                                                                    | D            |           | E                                                    | F         | G       | Н              |            |
| - 1   | Employee ID    | Name                                          |         | Dent ID                                                                                                    | Regula       | ar or     | Bau Crown                                            | Standard  | Hourly  | Hire Date      | Dunligatos |
| 2     | 43842          | laworoor Lica                                 |         | 0.2402.000                                                                                                    | Tempo        | lary      | DS0                                                  | 40        | 26      | 8/12/1083      | Duplicates |
| 3     | 43897          | Wu HO                                         |         | 0-2404-000                                                                                                    | P            |           | PS9                                                  | 40        | 20      | 0/12/1303      | Duplicate  |
| 4     | 43897          | Wu HO                                         |         | 0-2404-000                                                                                                    | R            |           | PS3                                                  | 40        | 27      | 6/22/1999      | Duplicate  |
| 5     | 43981          | Hall Sue                                      |         | 0-2405-000                                                                                                    | Т            |           | POP                                                  | 5         | 11      | 8/7/1999       |            |
| 6     | 44039          | Spencer Gerry                                 |         | 0-2402-000                                                                                                    | R            |           | PEU                                                  | 40        | 11      | 8/21/1995      |            |
| 7     | 44086          | Cally, Joan                                   |         | 0-2403-000                                                                                                    | R            |           | PSF                                                  | 40        | 42      | 9/15/1978      |            |
| 8     | 44123          | Flowers, Larry                                |         | 0-2403-000                                                                                                    | R            |           | PS9                                                  | 40        | 14      | 8/8/1995       | Duplicate  |
| 9     | 44123          | Vosh, Kay                                     |         | 0-2403-000                                                                                                    | R            |           | PS3                                                  | 28        | 13      | 5/7/1999       |            |
| 10    | 44209          | Cook, Dianna                                  |         | 0-2402-000                                                                                                    | R            |           | PEU                                                  | 40        | 12      | 3/4/1988       |            |
| 11    | 44257          | Verr, Nicholas                                |         | 0-2407-000                                                                                                    | Т            |           | POP                                                  | 20        | 7       | 1/14/1997      | Duplicate  |
| 12    | 44257          | Verr, Nicholas                                |         | 0-2407-000                                                                                                    | Т            |           | POP                                                  | 10        | 7       | 3/2/1999       |            |
| 13    | 45200          | Wyatt, James                                  |         | 0-2401-000                                                                                                    | Т            |           | POP                                                  | 40        | 8       | 3/23/1998      |            |
| 14    | 45202          | Sims, Maria                                   |         | 0-2401-000                                                                                                    | Т            |           | POP                                                  | 20        | 6       | 8/23/1999      |            |
| 15    | 45282          | Clark, Leah                                   |         | 0-2404-000                                                                                                    | R            |           | PEU                                                  | 40        | 11      | 9/19/1995      |            |
| 16    | 45428          | Baker, Jana                                   |         | 0-2402-000                                                                                                    | R            |           | PS9                                                  | 40        | 24      | 8/7/1997       |            |
| 17    | 45511          | Nygun, Aiden                                  |         | 0-2407-000                                                                                                    | T            |           | POP                                                  | 20        | 12      | 4/17/2000      |            |
| 14 4  | M ANE          | O Condition Using Dat                         | es / (  | OR Condition                                                                                                    | Duplicate    | Record    | ls 🖉                                                 |           |         | 1111           |            |
| Read  | dy             |                                               |         |                                                                                                    |              |           | and an and a second                                  |           |         | 100% 😑         | .::        |

Copy this formula to all the remaining cells in your new column. The result is a column containing blanks for non-duplicate records and the word "Duplicate" for those records with matching records below them (see again Figure 9). Note that this technique will also identify records with 2 or more duplicates as well as a single repetition.

*Step 3: Filter the List.* It is now a simple matter to use Excel's AutoFilter tool to limit the display to the duplicate records. To do so, turn on Excel's AutoFilter and select the word "Duplicate" from the drop down list. The result is the list of duplicate records, which can also be copied to an alternate worksheet for further analysis if desired.

## **Finding Unmatched Records**

A seemingly difficult task for spreadsheet users is to find those records in one file that do not match records in a second file. But even this task can be accomplished easily with Excel tools by treating the second file as a large lookup table. We begin our task by examining the file containing the initial data. This is often a transaction file that you want to match against a master file. Figure 10 provides an example—an employee payroll file for a particular period (this is a simplified version of the employee payments file that is also available from the Wiley web site). To find which records in this file have no matching records in the master file in Figure 1, follow these steps. Step 1: Copy the transaction file into a separate worksheet of the master file's workbook. This step is technically not necessary, but it makes the subsequent programming easier and is therefore recommended. As when finding duplicate records, it is also important that the records in the master file be in ascending, record-key sequence. For the example at hand, this means in ascending order of employee ID. This sorting requirement is *not* necessary for the records of the transaction file, however.

*Step 2: Add a column to the transaction file that contains a VLOOKUP formula.* For the current illustration, this new column was added to the far right side of the spreadsheet set, but this is arbitrary. In this column, we wish to create VLOOKUP formulas that treat the entire set of records in the master file as one large lookup table. The general form of the lookup function is:

#### = VLOOKUP(lookup value, table range, column offset, Boolean value)

In this formula, the *lookup value* is typically a reference to the cell containing a value you want to find in your table. In most unmatched-record applications, you will use the foreign key for this—i.e., the Employee ID field. The *table range* is the range of cells containing the lookup table itself. In many alternate spreadsheet applications, this is a small table but in unmatched-records applications such as this one, it will be the entire set of employee master-file records that are stored in another worksheet. The *column offset* indicates the column number within the table you wish Excel to display. In this application, the actual value is not important because what you really care about is whether Excel can *find* a matching record—not the values in the records it does find. Arbitrarily, the current example will try to display the employee's name.

The last argument in the VLOOKUP function, *Boolean value*, is typically omitted in spreadsheet applications. This parameter indicates whether or not you want to limit your lookup formula to exact matches. Setting this value to TRUE means that you don't want to limit to exact matches (the default), while setting this value to FALSE means that you do. We want to limit our return values to exact matches so we must explicitly set it to FALSE. A representative formula for cell I2 is therefore:

#### =VLOOKUP(A2, EMPLOYEE\_FILE!\$A\$2:\$C\$102, 2, FALSE)

In this formula, the value to lookup is in cell A2 (i.e., the employee ID number), the lookup table is the entire data set in the Employee master file (i.e., cells A2:C102 of the EMPLOYEE\_FILE worksheet), the value to display is the employee's name (which has a column offset of "2"—refer back to Figure 1), and the FALSE setting indicates that we only want exact matches.

Step 3: Use the AutoFilter to display unfound records. Figure 10 provides a partial listing of the results so far. For records that Excel can find, we see the employee's name in our new column—i.e., the names in column I that were found in the master file. For records that Excel cannot find, we see the error message "#N/A," indicating an unfound record condition. To limit the list to these unmatched records, use Excel's AutoFilter and select "#N/A" from the drop down list (it typically appears at the very bottom). You can then copy this final list elsewhere if you want to analyze the results further.

#### Figure 10. A portion of a payroll (transaction) file that you wish compare to the master file in Figure 1.

| 6   |                             | r 🚰 🖓 🔻             | emp.xls [                                                                         | Compatibility Mc    | de] - Micro          | soft Exce | I.                                        |                                         | -                          |       | x |
|-----|-----------------------------|---------------------|-----------------------------------------------------------------------------------|---------------------|----------------------|-----------|-------------------------------------------|-----------------------------------------|----------------------------|-------|---|
| C   | Home                        | Insert Page         | Layout Formulas Data                                                              | Review View         | 1                    |           |                                           |                                         | 0 -                        |       | x |
| No  | rmal Page<br>Layout<br>Worl | N Page Break Previe | P M A<br>w V Ruler V Formula<br>V Gridlines V Heading<br>Message Bar<br>Show/Hide | Bar<br>s<br>Zoom 10 | 200m to<br>Selection | Arr       | w Window [<br>range All<br>reze Panes * [ | 그 그 Sav<br>교수 Sav<br>관련 Works<br>Window | e Switch<br>pace Windows * | acros |   |
|     | 156                         | <b>•</b> (9         | fx =VLOOKUP(A56,EMPL                                                              | DYEE_FILE!\$A\$2    | \$C\$102,2, F        | ALSE)     |                                           |                                         |                            |       | * |
|     | A                           | В                   | С                                                                                 | D                   | E                    | F         | G                                         | Н                                       |                            | J     | - |
|     | Employee                    |                     |                                                                                   |                     |                      | Zip       | Check                                     | Net Pay                                 |                            |       | 1 |
| 1   | ID                          | Paycheck Name       | Street Address                                                                    | City                | Sate                 | Code      | Date                                      | Amount                                  | Found?                     |       |   |
| 54  | 45957                       | Warren, Gerald      | 1140 45th Ave NE                                                                  | Lakeland            | FL                   | 33810     | 11/3/2000                                 | \$ 1,299.00                             | #N/A                       |       | 1 |
| 55  | 46166                       | Gill, Valerie J     | 2550 Stag Run Blvd                                                                | Land O' Lakes       | FL                   | 34639     | 11/3/2000                                 | \$ 637.00                               | #N/A                       |       |   |
| 56  | 46188                       | Burton, Valerie     | 1116 Brandon Lakes Ave                                                            | Largo               | FL                   | 33774     | 11/3/2000                                 | \$ 441.00                               | Burton, Valerie            | 1     |   |
| 57  | 46391                       | Lee, Ward           | 500 110th Avenue North                                                            | Lutz                | FL                   | 33549     | 11/3/2000                                 | \$ 1,851.00                             | Lee, Ward                  |       |   |
| 58  | 46429                       | Burton, Doug        | 8191 Midnight Pass Rd                                                             | Largo               | FL                   | 33774     | 11/3/2000                                 | \$ 526.00                               | Burton, Doug               |       |   |
| 59  | 46528                       | Burton, Steph       | 18131 Heron Walk Drive                                                            | Lutz                | FL                   | 33549     | 11/3/2000                                 | \$ 221.00                               | Burton, Steph              |       |   |
| 60  | 46558                       | Burton, John        | 5252 108th St N                                                                   | Lutz                | FL                   | 33549     | 11/3/2000                                 | \$ 819.00                               | #N/A                       |       |   |
| 61  | 46663                       | Head, Kate          | 1904 Virginia Dr                                                                  | Lutz                | FL                   | 33549     | 11/3/2000                                 | \$ 1,708.00                             | Head, Kate                 |       |   |
| 62  | 46791                       | Williams, David K   | 1805 Sawhorse Ct                                                                  | Lutz                | FL                   | 33549     | 11/3/2000                                 | \$ 928.00                               | Williams, David K          |       |   |
| 63  | 46934                       | Straw, Allen        | 3360 Gulf of Mexico Dr                                                            | Lutz                | FL                   | 33549     | 11/3/2000                                 | \$ 126.00                               | Straw, Allen               |       |   |
| 64  | 46935                       | Straw, Jane         | 2413 Palmwood Dr                                                                  | Lutz                | FL                   | 33549     | 11/3/2000                                 | \$ 111.00                               | Straw, Jane                |       |   |
| 65  | 46936                       | Belt,Jack           | 4222 Golf Club Ln                                                                 | Lutz                | FL                   | 33549     | 11/3/2000                                 | \$ 1,018.00                             | Belt,Jack                  |       |   |
| 66  | 46973                       | Hunn, Attela        | 1748 72nd Ave NE                                                                  | Lutz                | FL                   | 33549     | 11/3/2000                                 | \$ 942.00                               | Hunn, Attela               |       |   |
| 67  | 47102                       | Monroe, Marilyn     | 29539 Birds Eye Dr                                                                | Lutz                | FL                   | 33549     | 11/3/2000                                 | \$ 1,457.00                             | Monroe, Marilyn            |       |   |
| 68  | 47128                       | Stone, Cable        | 7908 Trail Run Loop                                                               | Lutz                | FL                   | 33549     | 11/3/2000                                 | \$ 1,412.00                             | #N/A                       |       |   |
| 69  | 47146                       | Shore, Ima          | 1515 West Rivershores Way                                                         | Lutz                | FL                   | 33549     | 11/3/2000                                 | \$ 183.00                               | #N/A                       |       | v |
| 14  | Pay                         | roll Records EM     | PLOYEE_FILE / AND Condition                                                       | Using Dates         | OR Condition         | Dup       | 1                                         | 1111                                    |                            | >     |   |
| Rea | dy                          |                     |                                                                                   |                     |                      |           | - 01 - 01                                 | 1009                                    |                            | +     |   |

## SUMMARY AND CONCLUSION

Many spreadsheets store accounting records in them. When the size of such record sets is large, it is convenient to employ data extraction tools, rather than manual inspection, to find specific information. This paper demonstrated several such techniques, including (1) simple filtering techniques using Excel's AutoFilter, (2) advanced filtering techniques using Excel's Advanced Filter, (3) database functions, and (4) methods for taking both simple and stratified samples of data from large data sets. This paper also discussed two additional data extraction techniques: (1) a method for finding duplicate records in a data set, and (2) a method for identifying unmatched records using two data sets.

There are other software packages that also perform the data-extraction tasks discussed here, and the author recognizes that there might be important reasons why an accounting professional might prefer, or be required, to use them. Among them are: (1) conformance to corporate guidelines, (2) preferences for alternate software, (3) the need to perform yet additional data-manipulation tasks that spreadsheets cannot easily accomplish, or (4) preferences for alternate methodology. On the other hand, using spreadsheet tools for such extraction tasks provides a convenient approach to select needed data in an efficient, convenient, and often highly-visual manner.

## REFERENCES

Bordelon, P. L. 2002. Targeting Spreadsheet Data. Journal of Accountancy 193(6): 60-63.

Holmes, B. 2002. It's in There Somewhere. Accountancy 129(1306): 61-62.

Hunton, J. E., S. M. Bryant, and N. A. Bagranoff 2004. *Core Concepts of Information Technology Auditing* New Jersey: John Wiley and Sons.

Rose, J. 2007. Taking Human Error out of Financial Spreadsheets. *Strategic Finance* 88(9): 53-33.

Severson, J. 2007. Navigate Speedily in Excel Data. Journal of Accountancy 203(1): 56-57.

Stein, J. D. 2000. Spreadsheet Smarts. Journal of Accountancy 189(1): 53-60.